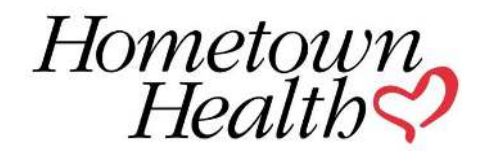

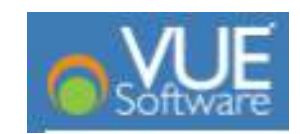

# Onboarding

### Definitions

- eQuote Hometown Health Quoting Tool
- VUE Producer Portal
- □ Independent Agent A Licensed Agent who is paid directly and does not work for an agency.
- □ Writing Agent A Licensed Agent who works for an agency and is paid by their agency.
- □ Managing Agency A Licensed Agency who is paid commission for associated Writing Agents.
  - Principle Agent A "Principle Agent" (hereafter "PA") is a Nevada Licensed agent designated by the Managing Agency for Hometown Health's VUE onboarding purposes. Each agency MUST choose a "PA" and said designated agent MUST have a valid Nevada Insurance License. Once an Agency has submitted their onboarding, the "PA's" onboarding is completed as well.
  - □ A Principle Agent's information is completed on the Managing Agency form; A separate Writing Agent form is **not** needed

### eQuote

- □ To begin Onboarding, you will need to register an eQuote account.
- https://www.hometownhealth.com/broker-overview/equote-quoting-engine/
  - □ A link to eQuote is available at this site.
  - Also in this site is a guide for creating your account
- □ To finalize your eQuote account, please send the completed form to <u>brokeronboarding@hometownhealth.com</u>
  - Independent Agent
  - Writing Agent
  - Managing Agency
- After your form and eQuote account are reviewed, Hometown Health will send you an Onboarding Invitation via email from VUE.

### **Required Documents**

|                                      | Independent Agent | Writing Agent | Managing Agency |
|--------------------------------------|-------------------|---------------|-----------------|
| License                              | $\checkmark$      | $\checkmark$  | $\checkmark$    |
| W9                                   | $\checkmark$      | ×             | $\checkmark$    |
| Business Associate Agreement         | $\checkmark$      | ×             | $\checkmark$    |
| Producer Agreement                   | $\checkmark$      | ×             | $\checkmark$    |
| Errors & Omission                    | $\checkmark$      | ×             | $\checkmark$    |
| AHIP (If selling Medicare Advantage) | $\checkmark$      | $\checkmark$  | $\checkmark$    |

# **Onboarding Application**

#### Invitation Email

Thank you for your interest in Hometown Health Insurance. In order to sell Hometown Health Insurance benefit plans, we will need to appoint you and/or your firm (your Onboarding status will be valid for 180 days). If your appointment has been approved, we will notify the Department of Insurance.

Please <u>click here</u> to start the Onboarding process.

We look forward to working with you.

Sincerely, Hometown Health

Click the link to access and begin onboarding.

### Welcome Page

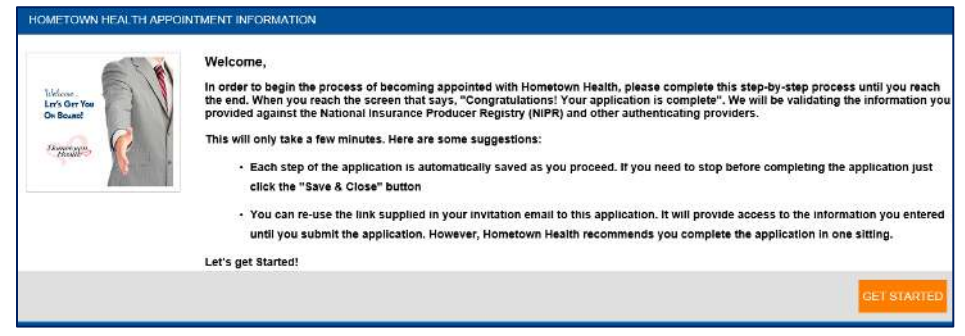

Click "Get Started."

### Terms and Conditions

| TERMS AND CONDITIONS DISCLOSURE                                                                                                    |                                                                                                    |
|----------------------------------------------------------------------------------------------------|----------------------------------------------------------------------------------------------------|
| Terms and Conditions :                                                                                                    |                                                                                                    |
| Terms of Use:<br>The purpose of this web site is to communicate with interested users on the topic of supporting the selling of insurance products to employers and individual<br>through this web site is for general informational purposes only and is not medical advice, legal advice or any other advice on specific facts and circumstance<br>periodically made to this web site and may be made at any time without notice.                                                                     | is. All content provided on and<br>res. Please note that changes are                                  |
| By accessing this web site, you unconditionally agree to accept these Terms of Use and Privacy Statement. If you do not agree to these Terms of Use and Pri<br>access this web site.                                                                                                    | ivacy Statement, please do not                                                                        |
| We reserve the right to change these Terms of Use and Privacy Statement from time to time. Any changes will take effect upon posting to this web site. Your following such posts will constitute your acceptance of such changes.                                                                                                    | continued use of this web site                                                                        |
| Use Guidelines<br>The contents of this web site and materials we may provide via communications with you are protected by copyright, and any unauthorized use may violate of<br>laws. You are authorized to view and download such material solely for your own non-commercial use, provided that you must keep all copyright and other p<br>you make. You may not sell or modify the material or otherwise use it for any public or commercial purpose. You acknowledge that you do not acquire any or | copyright, trademark, and other<br>roprietary notices on any copies<br>wnership rights by downloading |
| □ I Agree                                                                                                    |                                                                                                    |
|                                                                                                    | NEXT                                                                                                  |

Read the Terms and Conditions.

Check the "I Agree" box.

Click "Next" to proceed.

## Agency/Agent Information

| AANAGING AGENCY INFORMATION               |                           | WRITING AGENT INFORMATION     |
|-------------------------------------------|---------------------------|-------------------------------|
| MANAGING AGENCY INFORMATION               |                           |                               |
| Corporation Name                          | TIN                       | SSN                           |
| Test Agency                               | 99-9999999                | 999-99-9999                   |
| Or                                        |                           | Last Name                     |
| Corporation National Producer Number*     |                           | Test                          |
| 111111111                                 |                           | Or                            |
| PRINCIPAL AGENT INFORMATION               |                           | National Producer<br>Number*  |
| Principal Agent SSN                       | Principal Agent Last Name | <br>11111111                  |
| 999-99-9999                               | Test                      |                               |
| Or                                        |                           |                               |
| Principal Agent National Producer Number* |                           |                               |
| 99999999                                  |                           | SAVE & GEOSE NEXT             |
|                                           |                           | Computer Solutions and Softwa |

Confirm the information is correct. Click "Next to proceed."

### Contact Information

| genery Huma* Tax E* Parsestip Huminest type* Huminest type*                                                                                                    |                                                                                                    | C INFORMATION         |                 |                  |                                              |                                       |                                                       |                 |                          |                                                                                                    |         |  |
|----------------------------------------------------------------------------------------------------|----------------------------------------------------------------------------------------------------|-----------------------|-----------------|------------------|----------------------------------------------|---------------------------------------|-------------------------------------------------------|-----------------|--------------------------|----------------------------------------------------------------------------------------------------|---------|--|
| ADDITIONAL INFORMATION  ADDITIONAL INFORMATION  ADDITI | gency Name*                                                                                                    |                       | Tax 3D*         |                  |                                              | Business typ                          | 6 <sup>*</sup>                                        |                 | National Produce: Number |                                                                                                    |         |  |
| ADDITIONAL INFORMATION  Sequences of  Security Control (INFORMATION  Security Control (INFORMATION  Security Control (INFORM |                                                                                                    |                       |                 |                  |                                              | Partnership                           |                                                       |                 |                          |                                                                                                    |         |  |
| Rend Basilises Ad                                                                                                    | DDITIONAL I                                                                                                    | NFORMATION            |                 |                  |                                              |                                       |                                                       |                 |                          |                                                                                                    |         |  |
|                                                                                                    | oing Business As                                                                                                    |                       |                 |                  |                                              |                                       |                                                       |                 |                          |                                                                                                    |         |  |
| RENCIPAL AGENT CONTACT INFORMATION  DEMOGRAPHIC INFORMATION  Agent Made Name Agent Made Name   |                                                                                                    |                       |                 |                  |                                              |                                       |                                                       |                 |                          |                                                                                                    |         |  |
| DELIGENTE SUCCESS SUFCREATION  Agent First Stame                                                                                                    | DINCIDAL ACEN                                                                                                    |                       | ON              |                  |                                              |                                       |                                                       |                 |                          |                                                                                                    |         |  |
| DENOGRAPHIC INFORMATION                                                                                                    | renicie ne nicen                                                                                                    | IT CONTROL INFORMATIO | ON              |                  |                                              |                                       |                                                       |                 |                          |                                                                                                    |         |  |
| Agent Fich Kame*  Agent Ander Kame  Agent Ander Kame  Agent Ander  | DEMOGRAP                                                                                                    |                       |                 |                  |                                              |                                       |                                                       |                 |                          |                                                                                                    |         |  |
| Agent Fish Kunng <sup>A</sup> Agent Madde Name     Agent List List R <sup>A</sup> Boold Society Fundee <sup>A</sup> Gend al     Date al Birth     Buildness Tige <sup>A</sup> Fraide       Buildness Tige <sup>A</sup> Fransle     Image Society Fundee <sup>A</sup> Fraidenie Formate                                                                                                    | DEMOGRAFI                                                                                                    | HIC INFORMATION       |                 |                  |                                              |                                       |                                                       |                 |                          |                                                                                                    |         |  |
| Outload         Date at Birth         Buisniss Type*         Failendi / Podulur Hurther           Made:         Franke         -         -         -         -         -         -         -         -         -         -         -         -         -         -         -         -         -         -         -         -         -         -         -         -         -         -         -         -         -         -         -         -         -         -         -         -         -         -         -         -         -         -         -         -         -         -         -         -         -         -         -         -         -         -         -         -         -         -         -         -         -         -         -         -         -         -         -         -         -         -         -         -         -         -         -         -         -         -         -         -         -         -         -         -         -         -         -         -         -         -         -         -         -         -         -         -         <                                                                                                    | Agent First Name*                                                                                                    |                       | Agent Middle N  | lame             |                                              | Agent Last                            | Name*                                                 |                 | Social Secur             | ny Nuniber*                                                                                                    |         |  |
| Outcode         Dates 19 Bitth         Balanza 75 get*         Halanza 75 get*                • • • • • • • • • • • • •                                                                                                    |                                                                                                    |                       |                 |                  |                                              |                                       |                                                       |                 |                          |                                                                                                    |         |  |
| Mate         Fernste         ImbrodiadiSole Propertor                                                                                                    | Gender                                                                                                    |                       | Date of Bitth   |                  |                                              | Business T                            | ype*                                                  |                 | National Pro             | ducer Number                                                                                                    |         |  |
| CONSIGNATION           CONSIGNATION           CONSIGNATION <th c<="" colspa="2" td=""><td>Atale</td><td>O Female</td><td>135</td><td></td><td>田</td><td>Individual</td><td>Sole Proprietor</td><td>14</td><td></td><td></td><td></td></th>                                                                                                    | <td>Atale</td> <td>O Female</td> <td>135</td> <td></td> <td>田</td> <td>Individual</td> <td>Sole Proprietor</td> <td>14</td> <td></td> <td></td> <td></td>                                                                                                    | Atale                 | O Female        | 135              |                                              | 田                                     | Individual                                            | Sole Proprietor | 14                       |                                                                                                    |         |  |
| DORE ES MIFORMATION           Address Los 1         Address Los 1         Colspan="6">Address Los 1         Colspan="6">Colspan="6">Address Los 1         Colspan="6">Colspan="6">Address Los 1         Colspan="6">Colspan="6">Address Los 1         Colspan="6">Colspan="6">Address Los 1         Colspan="6">Colspan="6">Address Los 1         Colspan="6">Colspan="6">Address Los 1         Colspan="6">Colspan="6">Address Los 1         Colspan="6">Colspan="6">Address Los 1         Colspan="6">Colspan="6">Colspan="6" Colspan="6">Colspan="6" Colspan="6">Colspan="6" Colspan="6" Colspa                                                                                                    |                                                                                                    |                       |                 |                  |                                              |                                       |                                                       |                 |                          |                                                                                                    |         |  |
| Address live 1         Address live 2         Opp         Top         2 provide         Constrained         Name         Address live 2         Address live 3         Address live 3         Opp         Top         2 provide         Second         Second         Address live 3         Address live 3                                                                                                    |                                                                                                    |                       | L.,             |                  |                                              | ( memor                               |                                                       | 11              |                          |                                                                                                    |         |  |
| Adden (spin)         Adden (spin)         Adden (spin)         Oppon         Oppon         O                                                                                                    | DDRESS INFORMA                                                                                                    | TION                  |                 |                  |                                              |                                       |                                                       |                 |                          |                                                                                                    |         |  |
| Instance     Image: Second Second Secon                           | DDRESS INFORMA                                                                                                    | TION                  |                 |                  |                                              | () Children                           |                                                       |                 |                          | Ad                                                                                                    | id New  |  |
| Anters         All         All<         All         All         All                                                                                                    | DDRESS INFORMA                                                                                                    | Address Line 1        | Jahore Des J    | Address (Jor 3   | Oy                                           | 324                                   | Xip Cenim                                             | Cauthy          | In Primary               | Ad<br>Adam                                                                                                    | id New  |  |
| Address         Address         Address <t< td=""><td>DDRESS INFORMA</td><td>Nothern Line 1</td><td>Address Line 2</td><td>Address Geo 3</td><td>CAy<br/>RENO</td><td>3bin<br/>NV</td><td>Xp Casis<br/>89923</td><td>Gauriy</td><td>In Primary</td><td>Adhara<br/>Achara</td><td>id Niev</td></t<>                                                                                                    | DDRESS INFORMA                                                                                                    | Nothern Line 1        | Address Line 2  | Address Geo 3    | CAy<br>RENO                                  | 3bin<br>NV                            | Xp Casis<br>89923                                     | Gauriy          | In Primary               | Adhara<br>Achara                                                                                                    | id Niev |  |
| Risk datases         Risk         NV         BBSS         E         E                                                                                                    | DDRESS INFORMA<br>Address Type<br>Insidence<br>Iusiness                                                                                                    | Address Line 1        | Address Inc. 3  | Address Line 3   | CAU<br>REHO<br>REHO                          | Stan<br>NV<br>NV                      | Zę Gais<br>89523<br>89523                             | Gautity         | In Primary               | Actores<br>Cat X Datas<br>Cat X Datas                                                                                                    | id Niev |  |
| CONTACT INFORMATION         Dealers Face         Dealers Face         Dealer                                                                                                    | Address INFORMA*                                                                                                    | Address Line 1        | Additive Line J | Address (Dar 3)  | CAN<br>REMO<br>REMO<br>REMO                  | States                                | 2p Calu<br>99323<br>99523<br>99523                    | Caunty          | In Primary               | Addama<br>Addama<br>Addama<br>Addama<br>Addama<br>Addama<br>Addama<br>Addama<br>Addama<br>Addama<br>Addama                                                                                                    | id Hen  |  |
| hannon (Langer) Austaine Faux Bouness Planer Bouness Faux Bouness Faux | Address Tape<br>medice<br>unitess<br>taling Address<br>filter Address                                                                                                    | Address Like 1        | Address Low 3   | Address Sav 3 :  | Chy<br>RENO<br>RENO<br>RENO<br>RENO          | State<br>NV<br>NV<br>NV<br>NV         | Zę Callo<br>89623<br>89623<br>89623<br>89623<br>89622 | . Caurty        | te Pérsary               | Adam<br>Adam<br>Zat Konin<br>Zat Konin<br>Zat Konin<br>Zat Konin                                                                                                    | id Hen  |  |
| Determination         v           Determination         Indetermination of optical Deal                                                                                                    | Address Type<br>Address Type<br>Instance<br>Jaling Address<br>Miller Address<br>CONTACT INFORMA                                                                                                    | TION Address law 1    | Address Low 2   | Address Day 3 (  | CAU<br>RENO<br>RENO<br>RENO<br>RENO<br>RENO  | States<br>NV<br>NV<br>NV              | 20 Com<br>8823<br>8653<br>8653<br>8653<br>8652        | . Caunty        | It Phoney                | Adam<br>Adam<br>Zal X Galas<br>Zal X Galas<br>Zal X Galas                                                                                                    | it New  |  |
| Oher Molie Induited optical Enal                                                                                                    | Address Type<br>Institutes<br>Institutes<br>Institute                                                          | TION<br>Address Law 1 | Address Law J   | Address Exer 3 - | City<br>RENO<br>RENO<br>RENO<br>RENO         | Shire<br>NV<br>NV<br>NV<br>NV<br>Data | 20 Color<br>8823<br>8853<br>8853<br>8852<br>8852      | County          | It Phoney                | Attes<br>Attes<br>Attes | id New  |  |
|                                                                                                    | Address Type<br>Institutes<br>Institutes<br>Institute                                                          | Address Line 1        | Address Law J   | Address Low 3 -  | City<br>RENO<br>RENO<br>RENO<br>Reno         | Salar<br>NV<br>NV<br>NV<br>NV<br>NV   | Zip Come<br>84623<br>84623<br>84623<br>84622<br>84662 | County          | In Primary               | Adam<br>Adam<br>Adam<br>Adam<br>Adam<br>Adam<br>Adam<br>Adam                                                                                                    | d New   |  |
|                                                                                                    | Address Tage<br>Insidence<br>Insidence<br>Ins | Anthone Live 1        | Address Low J   | Address Car 3    | City<br>REHO<br>REHO<br>REHO<br>REHO<br>REHO |                                       | 20-Cane<br>9823<br>8653<br>8852<br>8852               | . Causiy        | N Primer                 | All<br>Attress<br>2 Gall & Conso<br>2 Gall & Conso<br>2 Gall & Conso<br>2 Gall & Conso                                                                                                    | if Kev  |  |

Confirm your address and contact information are correct and make corrections as needed. Click "Next" to proceed.

| E&O Carrier                                                                                                    | Effective Date                              | Expiration Date | Certification No             | Aggragate Coverage Amount |
|----------------------------------------------------------------------------------------------------|---------------------------------------------|-----------------|------------------------------|---------------------------|
|                                                                                                    |                                             |                 |                              |                           |
|                                                                                                    |                                             |                 |                              |                           |
|                                                                                                    |                                             |                 |                              |                           |
|                                                                                                    |                                             |                 | +                            | ADD ERRORS & OMISSIONS    |
| 000040440                                                                                                    |                                             | SAVE & CLOSE    |                              | NEXT                      |
| PREVIOUS                                                                                                    |                                             |                 |                              |                           |
| PREVIOUS                                                                                                    |                                             |                 |                              |                           |
| PRE-VICUS<br>5 & OMESSIONS<br>DRB & OMESSIONS DETAILS                                                                                                    |                                             | J.              |                              |                           |
| PREVIOUS<br>5 & OMISSIONS DETAILS                                                                                                    | пом                                         | L               |                              |                           |
| PREVIOUS<br>II & OMISSIONS DETAILS<br>RORS & OMISSIONS INFORMAT<br>COMING                                                                                                    | non<br>Theis Dat                            | Equate Day      | Aggrigita Consign Animetist  | SWE ACO NEW ON            |
| PREVIOUS III A OMISSIONS DETAILS IIII A OMISSIONS INFORMAT COMINT IIIIIIIIIIIIIIIIIIIIIIIIIIIIIIIIIII                                                                                                    | non<br>Theise Date                          | Equator Das     | Aggregate Converge Annuality |                           |
| PREVIOUS a colescolo as colescolo as a colescolo as a colescolo as | TOM<br>There's State*<br>                   | Equit Da        | Agrigita Consign Amonth?     | SWE ACO NEW               |
| DREVIOUS  III & CARRINGHS  DREVIOUS  III & CARRINGHS  DREVIOUS  IIII & CARRINGHS  IIIII & IIIII  IIIIIIIIII  IIIIIIIIII                                                                                                    | NOM<br>These tage<br>Apply from transaction | Cycle 10 Course | Agoguin Contrago Assort()*   | SHE AND NEW               |
| PREVIOUS      A CAREGONO      DED & CAREGONO      DETALS      CONSIGNA DETALS      CONSIGNA DETALS      CONSIGNA DETALS      CONSIGNA      CONSIGNA          | TON<br>Thebes Eak*<br>                      | Experie Da      | Agrigiti Ciongi Animegr      | SAVE & ACD NEW            |

Errors and Omissions (Agencies and Independent Agents)

Click "+Add Errors & Omissions"

Enter your Errors and Omissions information and upload your document. Click "Save."

Add another E&O if applicable or click "Next" to proceed.

### License Information

| ENSE INFORM          | IATION          |       |              |                   |                      |                 |                    |      |
|----------------------|-----------------|-------|--------------|-------------------|----------------------|-----------------|--------------------|------|
| GENCY LICE           | NSE INFORMATION |       |              |                   |                      |                 |                    |      |
| State                | Ucense Number   | LOA   | License Type | Lionne Class      | Issue Date           | Expiration Oate | In Document Exists |      |
| io records to displa | ay.             |       |              |                   |                      |                 |                    | 1    |
|                      |                 |       |              |                   |                      |                 |                    |      |
|                      |                 |       |              |                   |                      |                 |                    | - 24 |
| CENSE II             | NFORMATION      |       |              |                   |                      |                 |                    |      |
|                      |                 |       |              |                   |                      |                 |                    |      |
| GENTI                | LICENSE INFORMA | ATION |              |                   |                      |                 |                    |      |
| State                | License Number  | LOA   | License Type | License Class     | Issue Date           | Expiration Date | Is Document Exists |      |
|                      |                 |       |              |                   |                      |                 |                    |      |
|                      |                 |       |              |                   |                      |                 |                    | ^    |
|                      |                 |       |              |                   |                      |                 |                    |      |
|                      |                 |       |              |                   |                      |                 |                    |      |
|                      |                 |       |              |                   |                      |                 |                    | v    |
|                      |                 |       |              |                   |                      |                 |                    |      |
| + ADL                | DAGENT LICENSE  |       |              |                   |                      |                 |                    |      |
|                      |                 |       |              |                   |                      |                 |                    |      |
|                      |                 |       |              |                   |                      |                 |                    |      |
| P                    | REVIOUS         |       | SAVE 8       | CLOSE             |                      |                 | EXT                |      |
|                      |                 |       | Critic o     | COLOCE            |                      |                 |                    |      |
|                      |                 |       |              | Computer Solution | is and Software Inte | rnational, LLC  |                    |      |
|                      |                 |       |              |                   |                      |                 |                    |      |

| ENSE INFO                |    |               |   |                  |                |                 |
|--------------------------|----|---------------|---|------------------|----------------|-----------------|
|                          |    |               |   |                  |                | \star = Require |
| LICENSE INFO DETAILS     |    |               |   |                  |                | < >             |
|                          |    |               |   |                  | SAVE & ADD NEW | SAVE            |
| LICENSE INFORMATIC       | ON |               |   |                  |                |                 |
| State*                   |    | License Type* |   | License Class*   |                |                 |
| Select                   | ~  | Select        | ~ | Select           | ~              |                 |
| License #                |    | Issue Date*   |   | Expiration Date* |                |                 |
|                          |    |               |   |                  | 1              |                 |
| Line Of Authority*       |    |               |   |                  |                |                 |
| Select                   | ~  | Resident 🗆    |   | Perpetual 🗌      |                |                 |
| Upload License Document* |    | SELECT FILES  |   |                  |                | 8               |
|                          |    |               |   |                  |                | 041/5           |
|                          |    |               |   |                  | SAVE & ADD NEW | SAVE            |

Click "+Add Agent License"

Enter your License information and upload your license.

Click "Save."

Add another License if applicable or click "Next" to proceed.

### Appointment Information

| Select | Carrier                                                                                        | State                    | License Type | License Class | Appointment Exists | Effective Date |  |
|--------|------------------------------------------------------------------------------------------------|--------------------------|--------------|---------------|--------------------|----------------|--|
| 7      | Hometown Health Plan, Inc.                                                                     | NV                       |              |               |                    |                |  |
| V      | Hometown Health Providers Ins                                                                  | NV                       |              |               |                    |                |  |
|        | APPOINTMENT INFORMAT                                                                           | FION<br>State            | License Type | License Class | Appointment Exists | Effective Date |  |
| SENT   | APPOINTMENT INFORMAT                                                                           | TION<br>State            | License Type | License Class | Appointment Exists | Effective Date |  |
|        | APPOINTMENT INFORMAT<br>Carrier<br>Hometown Health Plan, Inc.                                  | TION<br>State            | License Type | License Class | Appointment Exists | Effective Date |  |
|        | APPOINTMENT INFORMAT<br>Carrier<br>Hometown Health Plan, Inc.<br>Hometown Health Providers Ins | TON<br>State<br>NV<br>NV | License Type | License Class | Appointment Exists | Effective Date |  |

No action is needed on this page. Click "Next" to proceed.

|                                     |              |                 | \star = Required | = Read    |
|-------------------------------------|--------------|-----------------|------------------|-----------|
| Payment Method*                     | Frequency*   | Bank Account #* |                  |           |
| Direct Deposit (EFT)                | ~ Monthly    | ~               |                  |           |
| Bank Name*                          | Routing #*   | Account Type*   |                  |           |
|                                     |              | Checking        | ~                |           |
| Click here to Download the ACH Form | <u>n</u>     |                 |                  |           |
| ACH Electronic Payment*             | SELECT FILES |                 |                  | $\otimes$ |

Compensation Payment Preferences (Agencies and Independent Agents)

Select your preferred Payment Method.

If Direct Deposit (EFT), complete all fields and download the ACH Form. Upload the completed form and click "Next" to proceed.

### Contract Verification (Agencies and Independent Agents)

| Document Name                | View / Download | Document For |  |
|------------------------------|-----------------|--------------|--|
| W9 Form                      | ViewDownload    | Agency       |  |
| Business Associate Agreement | ViewDownload    | Agency       |  |
| Producer Agreement           | View/Download   | Agency       |  |

Download the W9 Form, Business Associate Agreement, and Producer Agreement. Click "Next" to proceed.

| UPLOAD DOCUMENTS                                           |           |
|------------------------------------------------------------|-----------|
|                                                            |           |
| License document *                                         |           |
| SELECT FILES                                               | $\otimes$ |
| W9 Form *                                                  |           |
| SELECT FILES                                               | $\otimes$ |
| Business Associate Agreement •                             |           |
| SELECT FILES                                               | $\otimes$ |
| Producer Agreement *                                       |           |
| SELECT FILES                                               | $\otimes$ |
| AHIP                                                       |           |
| SELECT FILES                                               | $\otimes$ |
|                                                            |           |
| I am attesting that I have attached all required documents |           |
| PREVIOUS SAVE & CLOSE                                      | NEXT      |

Upload your License and the completed W9 Form, Business Associate Agreement, and Producer Agreement.

If you are selling Medicare Advantage, upload your AHIP. Check the attestation box. Click "Next" to proceed.

### Authentication

| AUTHENTICATION                                                                                                    |                                                                                                    |              |
|----------------------------------------------------------------------------------------------------|----------------------------------------------------------------------------------------------------|--------------|
| Read the terms below, check the box to pr                                                                                                    | rocess your appointment, and enter your Agent's full name                                                                                                    |              |
|                                                                                                    |                                                                                                    | - Flaquirad  |
| AUTHENTICATION                                                                                                    |                                                                                                    |              |
| Taxpayer Identification: Internal Revenue Cod<br>to you on Form 1099-MISC. Failure to provide u<br>payments made to your account.                     | de Section 6109 requires us to obtain your correct Federal Taxpayar identification Number(TIN). This Information is required so that paymente can be accurately in<br>us with correct information may subject your account to backap withholding. If this occurs, we must withhold and pay to the Internal Revenue Service 20% of certa                                                                                                    | in aported   |
| I represent the answers given in this application<br>the accompanying sales agreement. I grant full<br>herein or at any number/address I subsequently | I are true and correct to the best of my knowledge and belief. I understand that any misrepresentation or misstatements may result in immediate cancelution of thin<br>authorization to Homotown Health and attituated camparies to communicate with me via fax, email or any other elections: means at the numberstaddiess. I provide<br>provide to Knowledne Health health and attituated camparies to communicate with me via fax, email or any other elections: means at the numberstaddiess. I provide<br>the foreign Health health and attituated camparies to communicate with me via fax, email or any other elections: the numberstaddiess. I provide<br>the foreign Health health and attituated camparies to communicate with the number of the number of the number | s and<br>led |
|                                                                                                    |                                                                                                    |              |
| I Agree To Process appointment el                                                                                                    | dectronically                                                                                                    |              |
| Electronic Signature                                                                                                    |                                                                                                    |              |
| Full Name                                                                                                    | Signature Date                                                                                                    |              |
|                                                                                                    | 08/12/2019 III                                                                                                    |              |
|                                                                                                    |                                                                                                    |              |
| PREVIOUS                                                                                                    | PRINT                                                                                                    |              |
|                                                                                                    | Computer Solutions and Software International, LLC                                                                                                    |              |

Read the Taxpayer Identification terms.

Check the I Agree checkbox, type your name, and enter today's date. Click "Next" to proceed.

#### **Application Complete**

| <b>VUE</b><br>Producer Onboarding <sup>-</sup>                                                                                                    | ONBOARDING                                                                                                    |
|----------------------------------------------------------------------------------------------------|----------------------------------------------------------------------------------------------------|
| emographics / Credentials / Authorization / Completion                                                                                                    |                                                                                                    |
|                                                                                                    |                                                                                                    |
|                                                                                                    |                                                                                                    |
| Congratulations! Your application                                                                                                    | is complete.                                                                                                    |
| Congratulations! Your application                                                                                                    | is complete.                                                                                                    |
| Thank you for taking the time to complete the application. The Onboar<br>You will be notified via e-mail of any changes to the status of this require<br>3100. | is complete.<br>rding process is complete, your appointment is under Hometown Health approval process.<br>lest. If you have any questions please contact Hometown Health Marketing at (775) 982- |

Hometown Health will review your application. Your appointment will be sent to NIPR for approval.